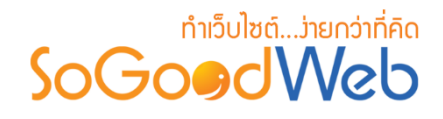

# Chapter 15: ห้องพัก

ผู้ดูแลระบบ สามารถจัดการข้อมูลห้องพัก โดยการเพิ่ม ลบ หรือแก้ไขห้องพักในระบบ สามารถ กำหนดประเภทเตียงให้แต่ละประเภทห้องพักได้ ซึ่งจะได้อธิบายต่อไปในขั้นตอนการเพิ่มประเภทห้องพัก แถบ จัดการประเภทห้องพัก สามารถอธิบายความหมายของปุ่มต่างๆในแถบได้ดังนี้

# หัวข้อย่อย

- จัดการประเภทห้องพัก
- จัดการประเภทเตียง
- จัดการโปรโมชั่น
- ตั้งค่าการชำระเงิน
- จัดการการจองห้องพัก
- ตั้งค่าการจองห้องพัก

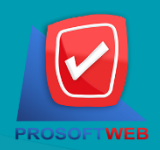

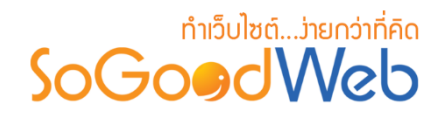

# จัดการประเภทห้องพัก

ผู้ดูแลระบบ สามารถจัดการข้อมูลห้องพัก โดยการเพิ่ม ลบ หรือแก้ไขห้องพักในระบบ สามารถ กำหนดประเภทเตียงให้แต่ละประเภทห้องพักได้ ซึ่งจะได้อธิบายต่อไป ในขั้นตอนการเพิ่มประเภทเตียง แถบ จัดการประเภทเตียง สามารถอธิบายความหมายของปุ่มต่างๆในแถบ แบ่งออกเป็น 6 หัวข้อ ดังรูป

| 😭 จัดการระบบ > จองห้องพัก > จัดการประเภทห้องพัก 📀 วิธีไ |                        |                   |                              |                    |                     |               |               |          | 0 วิธีใช้ 🛛 🧧 |
|---------------------------------------------------------|------------------------|-------------------|------------------------------|--------------------|---------------------|---------------|---------------|----------|---------------|
| 1 2<br>+ –<br>ເพິ່ນ ຄນ                                  | 3<br>(2)<br>แสดง ไม่แล | 4<br>Апол Абаларг |                              |                    |                     |               |               |          |               |
| ระบุคำคัน                                               | ประเภทเด็              | ียงทั้งหมด        | <ul> <li>สถานะทั้</li> </ul> | งหมด ▼ Q ค้นหา     | 5                   |               |               |          |               |
|                                                         |                        |                   |                              |                    |                     | 6             | I             | แสดงรายค | ns 10 •       |
| ลำดับ 🖺 🔺                                               | ชื่อประเภทห้องพัก 🔺    | ราคาปกติ 🔺        | ราคาช่วงโลว์ซีชั่น 🔺         | ราคาช่วงไฮชีชั่น 🔺 | ราคาช่วงพีคซีชั่น 🔺 | ประเภทเดียง 🔺 | วันที่แก้ไข 🔺 | สถานะ    | เครื่องมือ    |
|                                                         | ห้องขนาดเล็ก           | 2500.000000       | 0.000000                     | 0.000000           | 0.000000            | เดียงขนาดเล็ก | 2562-02-28    | ۲        | Q 🖋 🛍         |
| 2                                                       | ห้องขนาดกลาง           | 3200.000000       | 0.000000                     | 0.000000           | 0.000000            | เดียงขนาดกลาง | 2562-02-28    | ۲        | Q 🖋 🛍         |
| « 1 » (Display 1 - 2 of 2 Items) ไปหน้า : 1 ดกลง        |                        |                   |                              |                    |                     |               |               |          |               |

- 1. การเพิ่มประเภทห้องพัก
- 2. การลบประเภทห้องพัก
- 3. การแสดง/ไม่แสดงประเภทห้องพัก
- 4. การคัดลอกประเภทห้องพัก
- 5. การค้นหาประเภทห้องพัก
- 6. ตารางแสดงรายการประเภทห้องพัก

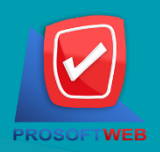

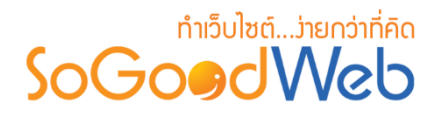

# 1. การเพิ่มประเภทห้องพัก

### 1.1 ชื่อประเภทห้องพัก

ชื่อประเภทห้องพัก : สำหรับกรอก ชื่อประเภทห้องพัก ที่ต้องการสร้างใหม่

| ชื่อประเภทห้องพัก : | ชื่อประเภทห้องพัก |
|---------------------|-------------------|
|                     |                   |

หมายเหตุ
 เครื่องหมาย " หมายถึง ผู้ใช้จำเป็นต้องกรอกข้อมูลให้ถูกต้อง

### 1.2 คำอธิบายประเภทห้องพัก

ไม่บังคับกรอก สำหรับกรอกคำอธิบายย่อของประเภทห้องพักที่ต้องการเพิ่มใหม่

| รายละเอียดย่อ : |               |  |
|-----------------|---------------|--|
|                 | รายละเอียดย่อ |  |
|                 |               |  |

#### 1.3 คำอธิบายประเภทห้องพัก

ไม่บังคับกรอก รายละเอียดส่วนนี้จะแสดงในส่วนรายละเอียดประเภทห้องพักเมื่อผู้ดูแล ระบบคลิกเข้าไปชมประเภทห้องพัก

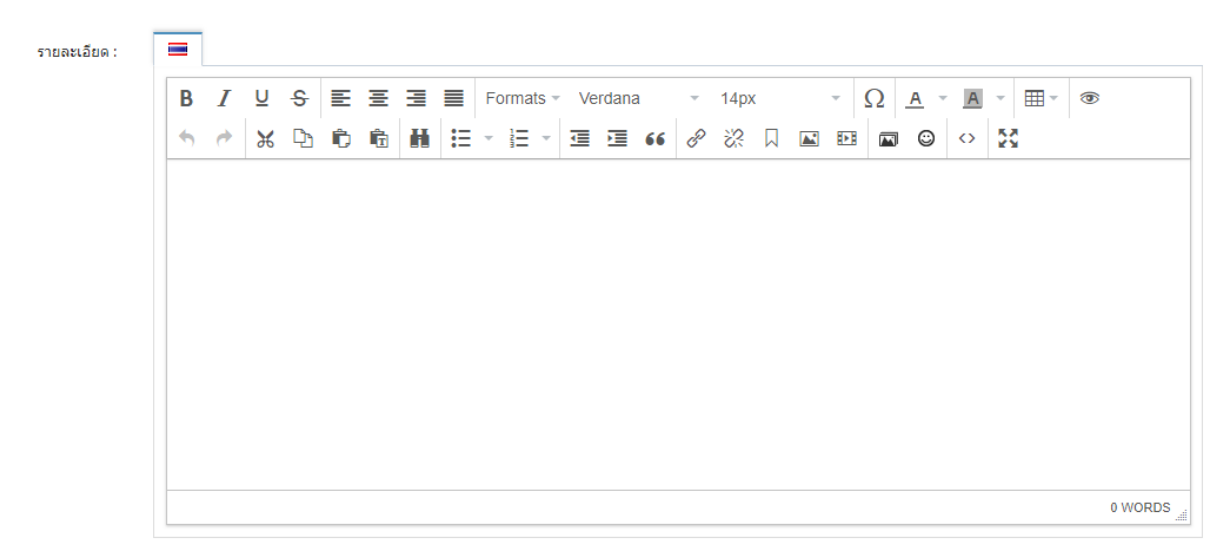

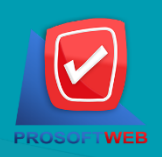

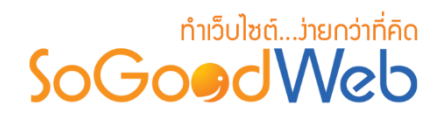

### 1.4 รายละเอียดห้องพัก

|               | ประเภทเตียง :        | - ประเภทเดียง -                                   | •          | 1 |
|---------------|----------------------|---------------------------------------------------|------------|---|
|               | ราคาปกติ :           | 0.00                                              | ิ‡ บาท     | 2 |
| จำนวนห้องที่เ | ปิดจองสูงสุดต่อวัน : | ไม่จำกัด                                          | ห้อง / วัน | 3 |
|               | ประเภทส่วนลด :       | 🔵 ไม่มีส่วนลด 🜔 ลดแบบเปอร์เซ็นด์ 🔷 ลดแบบจำนวนเงิน |            |   |
|               | ส่วนลด               | 0.00                                              | %          | 4 |
|               | ราคาช่วงโลว์ชีชั่น : | 0.00                                              | บาท        |   |
|               | ราคาช่วงไฮชีชั่น :   | 0.00                                              | บาท        | 5 |
|               | ราคาช่วงพืดชีชั่น :  | 0.00                                              | บาท        |   |

- 1. ประเภทเตียง : ต้องเลือกประเภทใดประเภทหนึ่งสำหรับประเภทห้องพักนั้น
- ราคาปกติ : สำหรับกรอก ราคาห้องพัก ใช้เป็นตัวเลข
- 3. จำนวนห้องที่เปิดจองสูงสุดต่อวัน: ใช้ระบุประเภทส่วนลด หรือไม่มีส่วนลด
- **4. ประเภทส่วนลด :** ใช้ระบุประเภทส่วนลด หรือไม่มีส่วนลด ประกอบด้วย
  - ไม่มีส่วนลด
  - ลดแบบเปอร์เซ็นต์ : กรอกเปอร์เซ็นต์ที่ต้องการลด
  - **ลดแบบจำนวนเงิน** : กรอกจำนวนเงินที่ต้องการลด

#### หมายเหตุ

- ราคาช่วงเทศกาล ต้องเปิดใช้ "ตั้งค่าช่วงเวลาซีซั่น" ในเมนูตั้งค่าการจองห้องพัก
- เครื่องหมาย "" หมายถึง ผู้ใช้จำเป็นต้องกรอกข้อมูลให้ถูกต้อง

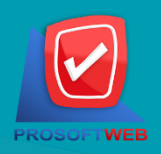

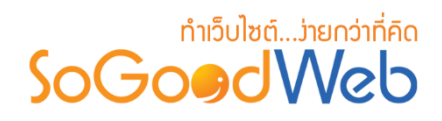

# 1.5 รูปห้องพัก

ไม่บังคับใช้ สามารถเลือกได้เพียง 1 รูปเพื่อใช้เป็นรูปประจำที่ใช้แสดงในหน้ารายการ ห้องพัก ขนาดภาพไม่เกิน 120x120px และรูปแบบไฟล์เป็น .jpg .gif .png

| รูปห้องพัก : | Browse                | <ul> <li>Description :</li> <li>recommend size is 120 x 120 px.</li> <li>if you choose the size of dimension does not match with recommend size. finally, your layout may be crash.</li> </ul> |
|--------------|-----------------------|----------------------------------------------------------------------------------------------------|
|              | select all Select all |                                                                                                    |
|              | No Imo                | a g e                                                                                                    |

#### 1.6 ลำดับ

ลำดับการแสดงประเภทห้องพัก

ล่าดับ :

3

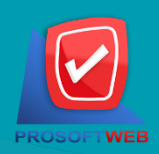

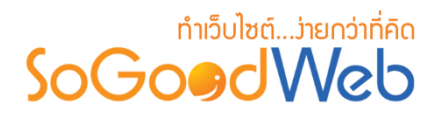

1.7 SEO

ใช้สำหรับการตั้งค่า Title Keyword เพื่อทำ SEO

| 🌣 SEO              |                 | กำหนดเอง: ON 🗐 |
|--------------------|-----------------|----------------|
| ข้อความหัวเว็บ :   | Title           | 1              |
| Keyword :          | keyword         | 2              |
| Meta Description : | ShopDescription | 3              |

- 1. ข้อความหัวเว็บ : ส่วนสำหรับระบุชื่อของหน้านั้น อาจจะใช้ชื่อเดียวกับชื่อหมวดหมู่ก็ได้
- 2. Keyword : ใส่คำหลักในการค้นหาเข้าสู่หน้าเว็บไซต์เป้าหมายที่ต้องการให้ผู้สนใจเข้าถึงและ รับทราบข้อมูลข่าวสาร การประชาสัมพันธ์
- 3. Meta Description : คำอธิบายของหน้านั้นๆ

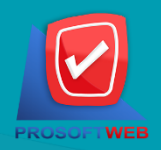

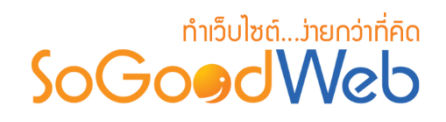

- 2. การลบประเภทห้องพัก
  - 2.1 การลบประเภทห้องพักทีละรายการ : คลิกที่ " 🖻 " ตรงรายการประเภทห้องพักที่ต้องการลบ
  - 2.2 การลบประเภทห้องพักทีละหลายรายการ : เลือกรายการประเภทห้องพักที่ต้องการลบ โดยคลิก ที่กล่อง Checkbox ด้านซ้ายสุด จากนั้นคลิกปุ่ม "ลบ" ดังรูป

| 🗥 จัด  | <ul> <li>จัดการระบบ &gt; จองห้องพัก &gt; จัดการประเภทห้องพัก</li> <li>๗ วิธีไ</li> </ul> |                     |                               |                      |                    |                     |               |               | 0วิธีใช้ | E         |   |
|--------|------------------------------------------------------------------------------------------|---------------------|-------------------------------|----------------------|--------------------|---------------------|---------------|---------------|----------|-----------|---|
| l<br>L | 🕂 🗕                                                                                      | 🗶 🧭<br>แสดง ไม่แส   | <mark>ัง</mark><br>สดง คัดลอก |                      |                    |                     |               |               |          |           |   |
| ระบุ   | ระบุคำค้น 2.2 ประเภทเดียงทั้งหมด ▼ ⊄ค่บหา                                                |                     |                               |                      |                    |                     |               |               |          |           |   |
|        |                                                                                          |                     |                               |                      |                    |                     |               | ,             | เสดงรายก | าร 10     | • |
|        | ลำดับ 🖺 🔺                                                                                | ชื่อประเภทห้องพัก 📥 | ราคาปกติ 🔺                    | ราคาช่วงโลว์ชีชั่น 🔺 | ราคาช่วงไฮซีชั่น 🔺 | ราคาช่วงพีคชีชั่น 🔺 | ประเภทเตียง 🔺 | วันที่แก้ไข 🔺 | สถานะ    | เครื่องมื | Э |
|        | 1                                                                                        | ห้องขนาดเล็ก        | 2500.000000                   | 0.000000             | 0.000000           | 0.000000            | เดียงขนาดเล็ก | 2562-02-28    | ۲        | Q 🖋       | Ŵ |
|        | 2                                                                                        | ห้องขนาดกลาง        | 3200.000000                   | 0.000000             | 0.000000           | 0.000000            | เดียงขนาดกลาง | 2562-02-28    | ۲        | Q 🥒       | Ŵ |
| «      | « 1 » (Display 1 - 2 of 2 Items) ไปหน้า : 1 ดกลง                                         |                     |                               |                      |                    |                     |               |               |          |           |   |

#### หมายเหตุ

ระบบจะแสดง Pop-up เพื่อยืนยันการทำรายการ
 ให้คลิกปุ่ม "ยอมรับ"

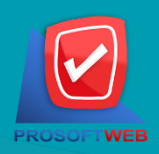

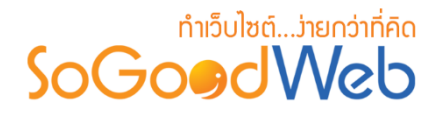

# 3. การแสดง/ไม่แสดงประเภทห้องพัก

#### หมายเหตุ

- สัญลักษณ์ " 🧼 " คือ แสดงประเภทห้องพัก
- สัญลักษณ์ " 🥠 " คือ ไม่แสดงประเภทห้องพัก
- 3.1 การแสดง/ไม่แสดงประเภทห้องพักทีละรายการ : คลิกปุ่ม "**(**)" หรือ "**(**)" ตรงประเภท ห้องพักที่ต้องการแสดง/ไม่แสดง
- 3.2 การแสดง/ไม่แสดงประเภทห้องพักทีละหลายรายการ : เลือกรายการประเภทห้องพักที่ต้องการ แสดง/ไม่แสดง โดยคลิกที่กล่อง Checkbox ด้านซ้ายสุด จากนั้นคลิกปุ่ม "แสดง" หรือ "ไม่ แสดง" ดังรูป

| 🔺 จัด | ฉัดการระบบ > จองห้องพัก > ฉัดการประเภทห้องพัก              |                     |             |                      |                    |                     |                            |               |          | 😧 วิธีใช้ | E |
|-------|------------------------------------------------------------|---------------------|-------------|----------------------|--------------------|---------------------|----------------------------|---------------|----------|-----------|---|
| l     | <mark>∲ —</mark><br>พิ่ม ดบ                                | 🌑 🧖<br>แสดง ไม่แล   | 4ดง         |                      |                    |                     |                            |               |          |           |   |
| ระบุ  | ระบุคำคัน ประเภทเดียงทั้งหมด 💽 สถานะทั้งหมด 🔹 📿 คันหา      |                     |             |                      |                    |                     |                            |               |          |           |   |
|       |                                                            | 3.2                 |             |                      |                    |                     |                            | I             | แสดงรายก | ns 10     | • |
|       | ลำดับ 🖺 🔺                                                  | ชื่อประเภทห้องพัก 🔺 | ราคาปกติ 🔺  | ราคาช่วงโลว์ชีชั่น 🔺 | ราคาช่วงไฮชีชั่น 🔺 | ราคาช่วงพีคชีชั่น 🔺 | ประเภทเดียง 🔺              | วันที่แก้ไข 🔺 | สถานะ    | เครื่องมื | อ |
|       | 1                                                          | ห้องขนาดเล็ก        | 2500.000000 | 0.000000             | 0.000000           | 0.000000            | เดียงขนาดเล็ก              | 2562-02-28    | ٢        | Q 🥒       | Ŵ |
|       | 2                                                          | ห้องขนาดกลาง        | 3200.000000 | 0.000000             | 0.000000           | 0.000000            | <mark>เตียงขนาดกลาง</mark> | 2562-02-28    | ۲        | Q 🥒       | Ŵ |
| «     | (Display 1 - 2 of 2 Items)         ไปหม้า : โ         ดกลง |                     |             |                      |                    |                     |                            |               |          |           |   |

#### หมายเหตุ

ระบบจะแสดง Pop-up เพื่อยืนยันการทำรายการ
 ให้คลิกปุ่ม "ยอมรับ"

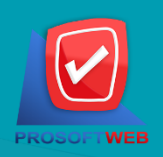

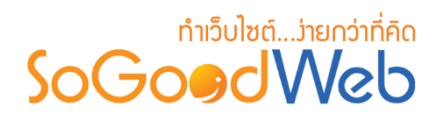

# 4. การคัดลอกประเภทห้องพัก

4.1 การคัดลอกประเภทห้องพัก : เลือกรายการประเภทห้องพักที่ต้องการโดยคลิก " 
 " แล้วกด ปุ่ม "คัดลอก" ดังรูป

| 🔺 จัด | จัดการระบบ > จองห้องพัก > จัดการประเภทห้องพัก                        |                     |                   |                      |                    |                     |               |               | 🛛 วิธีใช้ 🛛 🥭 |            |
|-------|----------------------------------------------------------------------|---------------------|-------------------|----------------------|--------------------|---------------------|---------------|---------------|---------------|------------|
| l     | 🕂 🗕                                                                  | 🕥 🧭<br>แสดง ไม่แเ   | 🌶 🗗<br>สดง คัดลอก | 1                    |                    |                     |               |               |               |            |
| ระบุ  | ระบุคำค้น ประเภทเดียงทั้งหมด 🔽 🔝 สถานะทั้งหมด 🔻 🔍 ค้นหา<br>4.1       |                     |                   |                      |                    |                     |               |               |               |            |
|       |                                                                      |                     |                   |                      |                    |                     |               | l.            | แสดงรายก      | ns 10 🔹    |
|       | ลำดับ 🖺 🔺                                                            | ชื่อประเภทห้องพัก 🔺 | ราคาปกติ 🔺        | ราคาช่วงโลว์ซีชั่น 🔺 | ราคาช่วงไฮชีชั่น 🔺 | ราคาช่วงพีคชีชั่น 🔺 | ประเภทเดียง 🔺 | วันที่แก้ไข 🔺 | สถานะ         | เครื่องมือ |
|       | 1                                                                    | ห้องขนาดเล็ก        | 2500.000000       | 0.000000             | 0.000000           | 0.000000            | เดียงขนาดเล็ก | 2562-02-28    | ۲             | Q 🖋 🛍      |
|       | 2                                                                    | ห้องขนาดกลาง        | 3200.000000       | 0.000000             | 0.000000           | 0.000000            | เดียงขนาดกลาง | 2562-02-28    | ۲             | Q 🖋 🛍      |
| «     | <ul> <li>« 1 » (Display 1 - 2 of 2 Items) ไปหน้า : 1 ตกดง</li> </ul> |                     |                   |                      |                    |                     |               |               |               |            |

#### หมายเหตุ

 ระบบจะแสดง Pop-up เพื่อยืนยันการทำรายการ ให้คลิกปุ่ม "ยอมรับ"

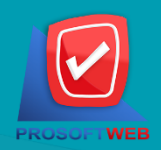

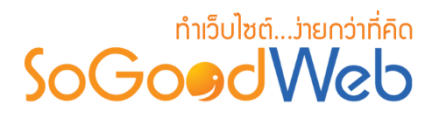

### 5. การค้นหาประเภทห้องพัก

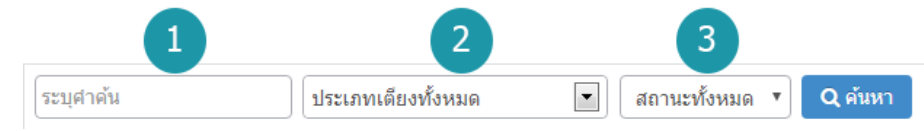

- 1. ระบุคำค้น : ค้นหารายการจากชื่อประเภทห้องพักตามคำที่กำหนด
- 2. ประเภทเตียงทั้งหมด : ค้นหารายการจากชื่อประเภทเตียงที่มีอยู่
- แสดงประเภทห้องพัก : ประเภทห้องพักทั้งหมด ประเภทห้องพักแสดง และ ประเภทห้องพักไม่ แสดง

### 6. ตารางแสดงรายการประเภทห้องพัก

| 1         | 2                   | 3           | 4                    | 5                  | 6                   | 7             | 8             | 9     | 10         |
|-----------|---------------------|-------------|----------------------|--------------------|---------------------|---------------|---------------|-------|------------|
| ลำดับ 🖺 🔺 | ชื่อประเภทห้องพัก 📥 | ราคาปกติ 🔺  | ราคาช่วงโลว์ชีชั่น 🔺 | ราคาช่วงไฮชีชั่น 🔺 | ราคาช่วงพีคชีชั่น 🔺 | ประเภทเตียง 🔺 | วันที่แก้ไข 🔺 | สถานะ | เครื่องมือ |
| 1         | ห้องขนาดเล็ก        | 2500.000000 | 0.000000             | 0.000000           | 0.000000            | เตียงขนาดเล็ก | 2562-02-28    | ۲     | Q 🖋 🛍      |
| 2         | ห้องขนาดกลาง        | 3200.000000 | 0.000000             | 0.000000           | 0.000000            | เตียงขนาดกลาง | 2562-02-28    | ۲     | Q 🖋 🛍      |

- 1. ลำดับประเภทห้องพัก : แสดงลำดับที่อ้างอิงในประเภทห้องพักตามเงื่อนไขที่ใช้ค้นหา
- 2. ชื่อประเภทห้องพัก : แสดงชื่อประเภทห้องพักแต่ละรายการ
- 3. ราคาปกติ : แสดงราคาปกติประเภทห้องพักแต่ละรายการ
- 4. ราคาช่วงโลว์ซีซั่น : แสดงราคาช่วงโลว์ซีซั่นประเภทห้องพักแต่ละรายการ
- 5. **ราคาช่วงไฮซีซั่น :** แสดงราคาช่วงไฮซีซั่นประเภทห้องพักแต่ละรายการ
- 6. ราคาช่วงพีคซีซั่น : แสดงราคาช่วงพีคซีชั่นประเภทห้องพักแต่ละรายการ
- 7. ประเภทเตียง : แสดงประเภทเตียงในแต่ละรายการ
- 8. วันที่แก้ไข : แสดงวันที่แก้ไขแต่ละรายการ
- 9. สถานะ : สามารถเปิด/ปิดการแสดงประเภทห้องพักในหน้ารายการประเภทห้องพัก Frontend
- 10. เครื่องมือ : เครื่องมือจัดการประเภทห้องพัก มีดังนี้
  - " 🔍 " ประวัติรายละเอียดต่างๆ ที่เกิดขึ้นในรายการของประเภทห้องพัก
  - " 🖋 " การแก้ไขประเภทห้องพัก
  - "<sup>1</sup><sup>1</sup><sup>1</sup><sup>1</sup>" การลบประเภทห้องพักทีละรายการ

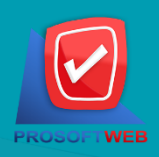

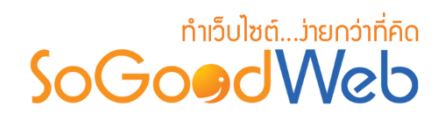

# จัดการประเภทเตียง

ผู้ดูแลระบบสามารถจัดการประเภทเตียง โดยการเพิ่ม ลบ คัดลอก ค้นหา กำหนดสถานะการแสดง ให้กับประเภทเตียงได้ สามารถอธิบายความหมายของปุ่ม ต่างๆในแถบ แบ่งออกเป็น 6 หัวข้อ ดังรูป

| 😤 จัดการระบบ > จองห้องพัก > จัดการประเภทเดียง 🕜 วิธีไ |                |           |        |               |          |            |   |  |  |  |
|-------------------------------------------------------|----------------|-----------|--------|---------------|----------|------------|---|--|--|--|
|                                                       |                |           |        |               |          |            |   |  |  |  |
| ระบุคำคัน สถานะทั้งหมด <b>๙ Q คับหา</b>               |                |           |        |               |          |            |   |  |  |  |
|                                                       |                | 6         |        | I             | แสดงรายก | าาร 10     | • |  |  |  |
| ลำดับ 🖺 🔺 ชื่อประเภทเดียง 🔺                           | คน : ผู้ใหญ่ 🔺 | คน:เด็ก 🔺 | ใช้งาน | วันที่แก้ไข 🔺 | สถานะ    | เครื่องมือ | a |  |  |  |
| 1 🗘 เดียงขนาดเล็ก                                     | 1              | 0         | 2      | 2562-02-28    | ۲        | Q 🖋 (      | ற |  |  |  |
| 2 🗘 เดียงขนาดกลาง                                     | 2              | 0         | 0      | 2562-02-28    | ۲        | Q 🥒 (      | Ŵ |  |  |  |
| « 1 » (Display 1 - 2 of 2 Items) ไปหน้า : 1 ดกลง      |                |           |        |               |          |            |   |  |  |  |

- 1. การเพิ่มประเภทเตียง
- 2. การลบประเภทเตียง
- 3. การแสดง/ไม่แสดงประเภทเตียง
- 4. การคัดลอกประเภทเตียง
- 5. การค้นหาประเภทเตียง
- 6. ตารางแสดงรายการประเภทเตียง

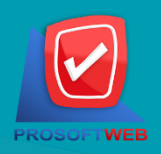

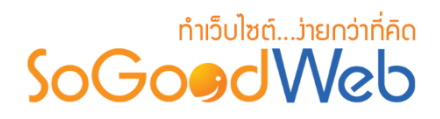

# การเพิ่มประเภทเตียง 1.1 การตั้งค่าประเภทเตียง

| 😭 จัดการระบบ > จองห้องพัก > จัดการประเภทเดียง > เพิ่มประเภทเดียง |                 |    |   |  |  |  |  |  |
|------------------------------------------------------------------|-----------------|----|---|--|--|--|--|--|
| ชื่อประเภทเตียง :                                                | ชื่อประเภทเดียง |    | 1 |  |  |  |  |  |
| ผู้เข้าพัก ผู้ใหญ่ :                                             | 1               | คน | 2 |  |  |  |  |  |
| ผู้เข้าพัก เด็ก :                                                | 0               | คน | 3 |  |  |  |  |  |
| ລຳດັบ :                                                          | 3               |    | 4 |  |  |  |  |  |

- 1. ชื่อประเภทเตียง : ระบุชื่อประเภทเตียงที่ต้องการ
- ผู้เข้าพัก ผู้ใหญ่ : ระบุจำนวนผู้เข้าพัก ผู้ใหญ่ ใช้เป็นตัวเลข
- 3. ผู้เข้าพัก เด็ก : ระบุจำนวนผู้เข้าพัก เด็ก ใช้เป็นตัวเลข
- 4. ลำดับ : ลำดับที่แสดงประเภทในหน้าจัดการ

#### หมายเหตุ

• เครื่องหมาย "" หมายถึง ผู้ใช้จำเป็นต้องกรอกข้อมูลให้ถูกต้อง

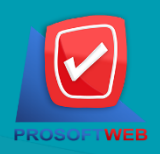

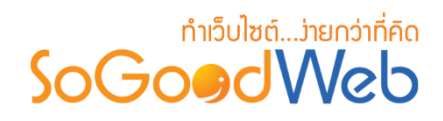

## 2. การคบประเภทเตียง

- 2.1 การลบประเภทเตียงทีละรายการ : คลิกปุ่ม " 🔟 " ตรงรายการประเภทเตียงที่ต้องการลบ
- 2.2 การลบประเภทเตียงทีละหลายรายการ : เลือกรายการประเภทเตียงที่ต้องการลบ โดยคลิกที่ กล่อง Checkbox ด้านซ้ายสุด จากนั้นคลิกปุ่ม "ลบ" ดังรูป

| 🗥 จัด  | *จัดการระบบ > จองห้องพัก > จัดการประเภทเตียง |                        |            |                |           |          |               |          |            |  |  |  |  |
|--------|----------------------------------------------|------------------------|------------|----------------|-----------|----------|---------------|----------|------------|--|--|--|--|
| i<br>L | † —<br>พื่ม ดบ                               | 🌑 🌮<br>แสดง ไม่แสดง คั | С<br>Павел |                |           |          |               |          |            |  |  |  |  |
| ระบุ   | ระบุคำค้น สถานะทั้งหมด 🔻 🔍 คับหา             |                        |            |                |           |          |               |          |            |  |  |  |  |
|        |                                              |                        |            |                |           |          |               | แสดงรายก | יוז 10 🔻   |  |  |  |  |
|        | ลำดับ 💾 🔺                                    | ชื่อประเภทเด           | ดียง 🔺     | คน : ผู้ใหญ่ 🔺 | คน:เด็ก 🔺 | ้ ใช้งาน | วันที่แก้ไข 🔺 | สถานะ    | เครื่องมือ |  |  |  |  |
|        | 1                                            | เดียงขนาดเล็ก          |            | 1              | 0         | 2        | 2562-02-28    | ۲        | Q 🖋 🖞      |  |  |  |  |
|        | 2                                            | เตียงขนาดกลาง          |            | 2              | 0         | 0        | 2562-02-28    | ۲        | Q 🖋 🛍      |  |  |  |  |
| «      | (Display 1 - 2 of 2 Items) ไปหน้า : 1 ดกลง   |                        |            |                |           |          |               |          |            |  |  |  |  |

#### หมายเหตุ

 ระบบจะแสดง Pop-up เพื่อยืนยันการทำรายการ ให้คลิกปุ่ม "ยอมรับ"

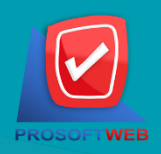

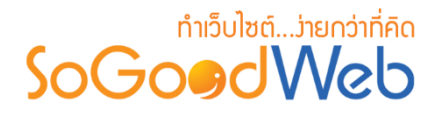

3. การแสดง/ไม่แสดงประเภทเตียง

#### หมายเหตุ

- สัญลักษณ์ "
   " คือ แสดงการใช้งาน
- สัญลักษณ์ "梦" คือ ไม่แสดงการใช้งาน
- 3.1 การแสดง/ไม่แสดงประเภทเตียงทีละรายการ : คลิกที่ "**O**" หรือ "**O**" ตรงรายการประเภท เตียงที่ต้องการแสดง/ไม่แสดง
- **3.2 การแสดง/ไม่แสดงประเภทเตียงทีละหลายรายการ** : เลือกประเภทเตียงที่ต้องการแสดง/ไม่ แสดงโดยคลิกที่กล่อง Checkbox ด้านซ้ายสุด จากนั้นคลิกปุ่ม "แสดง" หรือ "ไม่แสดง" ดังรูป

| 倄 বঁলা | จัดการระบบ > จองห้องพัก > จัดการประเภทเดียง                          |              |         |  |              |   |           |  |        |               |          |           |     |  |
|--------|----------------------------------------------------------------------|--------------|---------|--|--------------|---|-----------|--|--------|---------------|----------|-----------|-----|--|
| ť      | + - © グ ピー<br>เพิ่ม ลบ แสดง ไม่แสดง ดัดลอก                           |              |         |  |              |   |           |  |        |               |          |           |     |  |
| ระบุ   | ระบุคำค้น สถานะทั้งหมด 🔻 Q คันหา                                     |              |         |  |              |   |           |  |        |               |          |           |     |  |
|        |                                                                      | 5.2          |         |  |              |   |           |  |        | I             | แสดงรายก | ns 10     | Ŧ   |  |
|        | ลำดับ 🖺 🔺                                                            | ชื่อประเภ    | าทเตียง |  | คน : ผู้ใหญ่ | • | คน : เด็ก |  | ใช้งาน | วันที่แก้ไข 🔺 | สถานะ    | เครื่องร่ | มือ |  |
|        | 1 <b>(</b>                                                           | ้ยงขนาดเล็ก  |         |  | 1            |   | 0         |  | 2      | 2562-02-28    | ۲        | Q 🥒       | Ŵ   |  |
|        | 2 <b>(</b> iii                                                       | ี่ยงขนาดกลาง |         |  | 2            |   | 0         |  | 0      | 2562-02-28    | ۲        | Q 🥒       | 1   |  |
| «      | <ul> <li>« 1 » (Display 1 - 2 of 2 Items) ไปหน้า : 1 ดกลง</li> </ul> |              |         |  |              |   |           |  |        |               |          |           |     |  |

#### หมายเหตุ

 ระบบจะแสดง Pop-up เพื่อยืนยันการทำรายการ ให้คลิกปุ่ม "ยอมรับ"

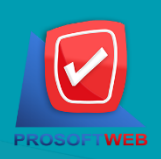

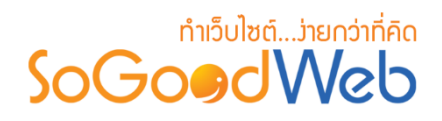

# 4. การคัดลอกประเภทเตียง

4.1 การคัดลอกประเภทเตียง : เลือกรายการประเภทเตียงที่ต้องการโดยคลิก " 
 " แล้วกดปุ่ม
 "คัดลอก" ดังรูป

| 🕋 বঁলা | }จัดการระบบ > จองห้องพัก > จัดการประเภทเตียง |                              |                |             |        |               |          |            |  |  |  |  |  |  |
|--------|----------------------------------------------|------------------------------|----------------|-------------|--------|---------------|----------|------------|--|--|--|--|--|--|
| U      | 🕂 —<br>พื่ม ลบ                               | 💿 🎻 🖓<br>แสดง ไม่แสดง คัดลอก |                |             |        |               |          |            |  |  |  |  |  |  |
| ระบุ   | ระบุคำคัน สถานะทั้งหมด Q คันหา<br>4.1        |                              |                |             |        |               |          |            |  |  |  |  |  |  |
|        |                                              |                              |                |             |        |               | แสดงรายก | ns 10 🔻    |  |  |  |  |  |  |
|        | ลำดับ 💾 🔺                                    | ชื่อประเภทเดียง 🔺            | คน : ผู้ใหญ่ 🔺 | คน : เด็ก 🔺 | ใช้งาน | วันที่แก้ไข 🔺 | สถานะ    | เครื่องมือ |  |  |  |  |  |  |
|        |                                              | เดียงขนาดเล็ก                | 1              | 0           | 2      | 2562-02-28    | ۲        | Q 🖋 🛍      |  |  |  |  |  |  |
|        | 2                                            | เดียงขนาดกลาง                | 2              | 0           | 0      | 2562-02-28    | ۲        | Q 🖋 🛍      |  |  |  |  |  |  |
| «      | 1 » (Displa                                  | y 1 - 2 of 2 Items)          |                |             |        | ไปหน้า        | n : 1    | ตกลง       |  |  |  |  |  |  |

#### หมายเหตุ

 ระบบจะแสดง Pop-up เพื่อยืนยันการทำรายการ ให้คลิกปุ่ม "ยอมรับ"

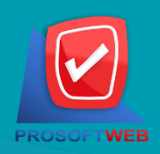

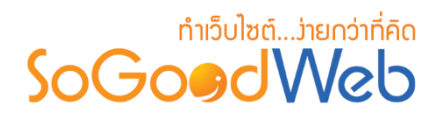

5. การค้นหาประเภทเตียง

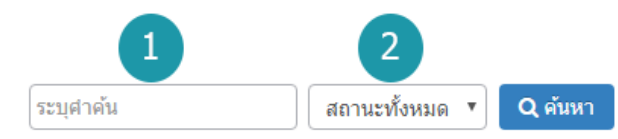

- 1. ระบุคำค้น : ค้นหารายการจากชื่อประเภทเตียงตามคำที่กำหนด
- 2. การแสดงประเภทเตียง : ประเภทเตียงทั้งหมด ประเภทเตียงแสดงอยู่ และ ประเภทเตียงที่ไม่ได้ แสดง

#### 6. ตารางแสดงรายการประเภทเตียง

| 1       | 2            | 3           | 4           | 5     | 6          |
|---------|--------------|-------------|-------------|-------|------------|
| ลำดับ 🗄 | ชื่อหมวดหมู่ | จำนวนสินค้า | วันที่แก้ไข | สถานะ | เครื่องมือ |
| 1       | สินค้าทั่วไป | 2           | -           | ۲     | Q 🖋 🛍      |

- 1. ลำดับประเภทเตียง : แสดงลำดับที่อ้างอิงในประเภทเตียงตามเงื่อนไขที่ใช้ค้นหา
- 2. ชื่อประเภทเตียง : แสดงชื่อประเภทเตียงแต่ละรายการ
- 3. คน : ผู้ใหญ่ : แสดงจำนวนผู้ใหญ่สำหรับประเภทเตียงแต่ละรายการ
- 4. คน : เด็ก : แสดงจำนวนผู้เด็กสำหรับประเภทเตียงแต่ละรายการ
- 5. ใช้งาน : แสดงจำนวนการใช้งานประเภทเตียงแต่ละรายการ
- 6. วันที่แก้ไข : แสดงวันที่แก้ไขแต่ละรายการ
- 7. สถานะ : สามารถกดเปิด/ปิดการแสดงประเภทห้องพักในหน้ารายการประเภทห้องพัก Frontend
- 8. เครื่องมือ : เครื่องมือจัดการประเภทเตียง มีดังนี้
  - "Q "ประวัติรายละเอียดต่างๆ ที่เกิดขึ้นในรายการของประเภทเตียง
  - " 🖋 "การแก้ไขประเภทเตียง
  - " 혠 "การลบประเภทเตียงทีละรายการ

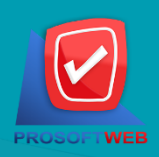

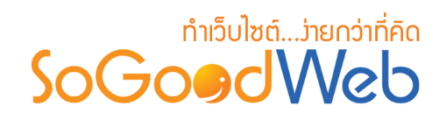

# จัดการโปรโมชั่น

ผู้ดูแลระบบสามารถจัดการโปรโมชั่น โดยการเพิ่ม ลบ ค้นหา กำหนดสถานะการใช้งานให้กับ โปรโมชั่นได้ สามารถอธิบายความหมายของปุ่ม ต่างๆในแถบ แบ่งออกเป็น 5 หัวข้อ ดังรูป

| 🗥 จัดก | 😭 จัดการระบบ > จองห้องพัก > จัดการโปรโมชั่น 📀 วิธีใช้ |               |                 |            |                         |                       |                      |                |               |             |        |        |  |  |
|--------|-------------------------------------------------------|---------------|-----------------|------------|-------------------------|-----------------------|----------------------|----------------|---------------|-------------|--------|--------|--|--|
|        |                                                       |               |                 |            |                         |                       |                      |                |               |             |        |        |  |  |
| -      | -                                                     |               | S)              |            |                         |                       |                      |                |               |             |        |        |  |  |
| u      | พีม ลบ                                                | แสดง          | ไม่แสดง         |            |                         |                       |                      |                |               |             |        |        |  |  |
| ระบุเ  | ระบุคำคัน สถานะทั้งหมด 🔻 🔍 คันหา                      |               |                 |            |                         |                       |                      |                |               |             |        |        |  |  |
|        | 5 แสดงรายการ 10 •                                     |               |                 |            |                         |                       |                      |                |               |             |        |        |  |  |
|        | สำดับ 🖺 🔺                                             | รหัสโปรโมชั่น | ชื่อโปรโมชั่น 🔺 | ส่วนลด     | ประเภท<br>ส่วนลด        | เงื่อนไขโปร<br>โมชั่น | ใช้แล้ว /<br>โค้วต้า | วันที่เริ่มต้น | วันที่สิ้นสุด | สถานะ       | ใช้งาน | จัดการ |  |  |
|        | 1                                                     | V7AENP        | เตียงขนาดเล็ก   | 200.00 บาท | เลือกตาม<br>ประเภทเดียง | ไม่มีขึ้นด่ำ          | <mark>0</mark> / 50  | ไม่จำกัด       | ไม่จำกัด      | พร้อมใช้งาน | ۲      | Q 🖋 🛍  |  |  |
|        | 2                                                     | HPSS1Z        | เตียงขนาดกลาง   | 350.00 บาท | เลือกตาม<br>ประเภทเตียง | ไม่มีขั้นต่ำ          | <mark>0</mark> / 50  | ไม่จำกัด       | ไม่จำกัด      | พร้อมใช้งาน | ۲      | Q 🖋 🛍  |  |  |
| «      | (Display 1 - 2 of 2 items) ไปหน้า : 1 ดกลง            |               |                 |            |                         |                       |                      |                |               |             |        |        |  |  |

- 1. การเพิ่มโปรโมชั่น
- 2. การลบโปรโมชั่น
- 3. การแสดง/ไม่แสดงโปรโมชั่น
- 4. การค้นหาโปรโมชั่น
- 5. ตารางแสดงรายการโปรโมชั่น

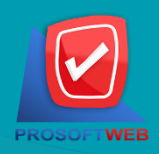

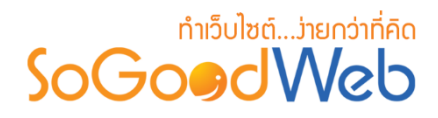

# 1. การเพิ่มโปรโมชั่น

#### 📎 จัดการโปรโมชั่น

| ชื่อโปรโมชั่น :    |                                                                        |
|--------------------|------------------------------------------------------------------------|
| รหัสโปรโมชั่น :    | 🛛 🖉 ल्ंम                                                               |
| ประเภทส่วนลด :     | 💿 ลดแบบจำนวนเงิน 🔷 ลดแบบเปอร์เซ็นด์ 3                                  |
| จำนวนส่วนลด :      | 0.00 עורע                                                              |
| จำนวนโปรโมชั่น :   | ระบุจำนวน     ไม่จำกัดจำนวน                                            |
| ประเภทห้องพัก :    | 💿 ประเภทห้องพักทั้งหมด 📄 ประเภทห้องพักกำหนดเอง 📄 เลือกตามประเภทเดียง 🧲 |
| เงือนไขโปรโมชั่น : |                                                                        |
| กำหนดเวลา :        | ไม่กำหนด ถึง ไม่กำหนด 8                                                |
| สำดับ :            | 3 9                                                                    |
| การแสดง :          | <ul> <li>แสดง ไม่แสดง 10</li> </ul>                                    |

- 1. ชื่อโปรโมชั่น : ต้องเลือกประเภทใดประเภทหนึ่งสำหรับประเภทห้องพักนั้น
- รหัสโปรโมชั่น : สำหรับกรอก ราคาห้องพัก ใช้เป็นตัวเลข
- 3. ประเภทส่วนลด : ใช้ระบุประเภทส่วนลด หรือไม่มีส่วนลด ประกอบด้วย
  - **ลดแบบจำนวนเงิน** : กรอกจำนวนเงินที่ในช่องจำนวนส่วนลด
  - **ลดแบบเปอร์เซ็นต์ :** กรอกส่วนลดเปอร์เซ็นต์ระบบจะเพิ่มช่องลดสูงสุดไม่เกินขึ้นมา
- 4. จำนวนส่วนลด : กรอกจำนวนส่วนลดที่ต้องการ
- จำนวนโปรโมชั่น : ใช้ระบุจำนวนโปรโมชั่น ประกอบด้วย
  - ระบุจำนวน : กรอกจำนวนโปรโมชั่นที่ต้องการจำกัด
  - ไม่จำกัดจำนวน
- 6. ประเภทห้องพัก : ใช้ระบุประเภทห้องพัก ประกอบด้วย
  - ประเภทห้องพักทั้งหมด
  - ประเภทห้องพักกำหนดเอง
  - เลือกตามประเภทเตียง

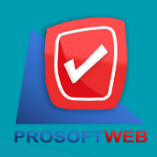

#### ProsoftWeb Co.,Ltd.

287 Moo.5 Sansai Noi, Sansai, Chiangmai 50210 Tel: 0-2402-6136, 088-258-3434 Email: contact@sogoodweb.com

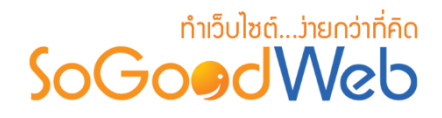

- 7. เงื่อนไขโปรโมชั่น : ใช้ระบุเงื่อนไขโปรโมชั่น ประกอบด้วย
  - <mark>มีขั้นต่ำ</mark> : ระบบจะเพิ่มช่องให้กรอกจำนวนขั้นต่ำ
  - ไม่มีขั้นต่ำ
- 8. กำหนดเวลา : ระบุเวลาเริ่มต้นถึงสิ้นสุดโปรโมชั่นตามที่ต้องการ
- ดำดับ : ดำดับการแสดงโปรโมชั่น
- 10.การแสดง : รูปแบบการแสดง/ไม่แสดงโปรโมชั่น

#### หมายเหตุ

เครื่องหมาย "" หมายถึง ผู้ใช้จำเป็นต้องกรอกข้อมูลให้ถูกต้อง

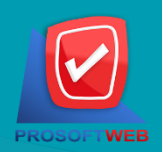

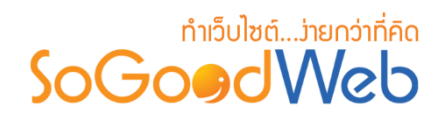

- 2. การลบโปรโมชั่น
  - 2.1 การลบโปรโมชั่นทีละรายการ : คลิกที่ " 💼 " ตรงรายการโปรโมชั่นที่ต้องการลบ
     2.2 การลบโปรโมชั่นทีละหลายรายการ : เลือกรายการโปรโมชั่นที่ต้องการลบ โดยคลิกที่กล่อง
     Checkbox ด้านซ้ายสุด จากนั้นคลิกปุ่ม "ลบ" ดังรูป

| 🗥 จัดก | าารระบบ > จองเ | ห้องพัก > จัดกา    | ารโปรโมชั่น     |            |                         |                       |                      |                |               |             |          | 🛛 วิธีใช้ 🛛 💆 |
|--------|----------------|--------------------|-----------------|------------|-------------------------|-----------------------|----------------------|----------------|---------------|-------------|----------|---------------|
|        | ฟิ่ม ลบ        | 🕐<br>ແສດນ          | 🌮<br>ไม่แสดง    |            |                         |                       |                      |                |               |             |          |               |
| ระบุ   | คำค้น 2.2      |                    | เถานะทั้งหมด ▼  | Q คันหา    |                         |                       |                      |                |               |             | แสดงรายค | 2.1           |
|        | ลำดับ 💾 🔺      | รหัสโปรโมชั่น      | ชื่อโปรโมชั่น 🔺 | ส่วนลด     | ประเภท<br>ส่วนลด        | เงื่อนไขโปร<br>โมชั่น | ใช้แล้ว /<br>โค้วต้า | วันที่เริ่มต้น | วันที่สิ้นสุด | สถานะ       | ใข้งาน   | จัดการ        |
|        | 1              | V7AENP             | เตียงขนาดเล็ก   | 200.00 มาท | เลือกตาม<br>ประเภทเตียง | ไม่มีขั้นด่ำ          | <mark>0</mark> / 50  | ไม่จำกัด       | ไม่จำกัด      | พร้อมใช้งาน | ۲        | Q 🖋 🛍         |
|        | 2              | HPSS1Z             | เตียงขนาดกลาง   | 350.00 บาท | เลือกตาม<br>ประเภทเตียง | ไม่มีขั้นด่ำ          | <mark>0</mark> / 50  | ไม่จำกัด       | ไม่จำกัด      | พร้อมใช้งาน | ۲        | Q 🖋 🛍         |
| «      | 1 » (Displa    | iy 1 - 2 of 2 Iter | ms)             |            |                         |                       |                      |                |               | ไปหน้       | h : 1    | ดกลง          |

#### หมายเหตุ

- ระบบจะแสดง Pop-up เพื่อยืนยันการทำรายการ
  - ให้คลิกปุ่ม "<mark>ยอมรับ</mark>"

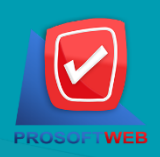

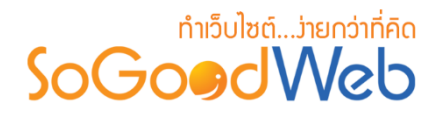

# 3. การแสดง/ไม่แสดงโปรโมชั่น

#### หมายเหตุ

- สัญลักษณ์ " 🕗 " คือ แสดงการใช้งาน
- สัญลักษณ์ " 🤣 " คือ ไม่แสดงการใช้งาน
- 3.1 การแสดง/ไม่แสดงโปรโมชั่นทีละรายการ : คลิกปุ่ม "👁 " หรือ "邜 " ตรงโปรโมชั่นที่ ต้องการแสดง/ไม่แสดง
- **3.2 การแสดง/ไม่แสดงโปรโมชั่นทีละหลายรายการ** : เลือกรายการโปรโมชั่นที่ต้องการแสดง/ไม่ แสดง โดยคลิกที่กล่อง Checkbox ด้านซ้ายสุด จากนั้นคลิกปุ่ม "แสดง" หรือ "ไม่แสดง" ดังรูป

| 🗥 ຈັດເ | การระบบ > จองเ                                   | <i>ห้</i> องพัก > จัดกา | ารโปรโมชั่น            |            |                         |                       |                      |                        |               |             |                        | 😧 วิธีใช้ | Ø  |
|--------|--------------------------------------------------|-------------------------|------------------------|------------|-------------------------|-----------------------|----------------------|------------------------|---------------|-------------|------------------------|-----------|----|
| U      | 🛉 🗕                                              | ()<br>แสดง              | <b>ช</b> ่ว<br>ไม่แสดง |            |                         |                       |                      |                        |               |             |                        |           |    |
| ระบุ   | คำคัน                                            | م<br>ع                  | ถานะทั้งหมด ▼<br>.2    | Q ค้นหา    |                         |                       |                      |                        |               |             | <b>3.1</b><br>แสดงรายก | nrs 10    | •  |
|        | ลำดับ 🖺 🔺                                        | รหัสโปรโมชั่น           | ชื่อโปรโมชั่น 🔺        | ส่วนลด     | ประเภท<br>ส่วนลด        | เงื่อนไขโปร<br>โมชั่น | ใช้แล้ว /<br>โค้วต้า | วันที่เริ่มต้น         | วันที่สิ้นสุด | สถานะ       | ใช้งาน                 | จัดกา     | 15 |
|        |                                                  | V7AENP                  | เตียงขนาดเล็ก          | 200.00 บาท | เลือกตาม<br>ประเภทเดียง | ไม่มีขั้นด่ำ          | <mark>0</mark> / 50  | <mark>ไ</mark> ม่จำกัด | ไม่จำกัด      | พร้อมใช้งาน | ۲                      | Q 🥓       | Ŵ  |
|        | 2                                                | HPSS1Z                  | เตียงขนาดกลาง          | 350.00 บาท | เลือกตาม<br>ประเภทเตียง | ไม่มีขั้นด่ำ          | <mark>0</mark> / 50  | ไม่จำกัด               | ไม่จำกัด      | พร้อมใช้งาน | ۲                      | Q 🥓       | Ŵ  |
| «      | « 1 » (Display 1 - 2 of 2 Items) ไปหน้า : 1 ดกลง |                         |                        |            |                         |                       |                      |                        |               |             |                        |           |    |

#### หมายเหตุ

ระบบจะแสดง Pop-up เพื่อยืนยันการทำรายการ
 ให้คลิกปุ่ม "ยอมรับ"

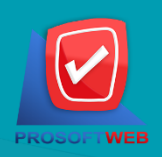

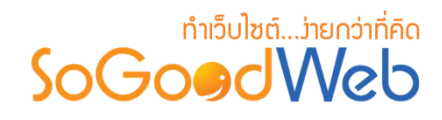

4. การค้นหาโปรโมชั่น

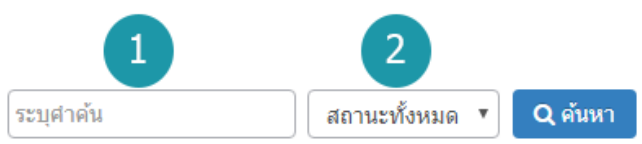

- 1. ระบุคำค้น : ค้นหารายการจากชื่อโปรโมชั่นตามคำที่กำหนด
- 2. การแสดงโปรโมชั่น : โปรโมชั่นทั้งหมด โปรโมชั่นแสดงอยู่ และ โปรโมชั่นที่ไม่ได้แสดง

## 5. ตาธางแสดงธายการโปรโมชั่น

| 1         | 2             | 3               | 4          | 5                       | 6                     | 7                    | 8              | 9             | 10          | 11     | 12     |
|-----------|---------------|-----------------|------------|-------------------------|-----------------------|----------------------|----------------|---------------|-------------|--------|--------|
| สำดับ 🖺 🔺 | รหัสโปรโมชั่น | ชื่อโปรโมชั่น 🔺 | ส่วนลด     | ประเภท<br>ส่วนลด        | เงื่อนไขโปร<br>โมชั่น | ใช้แล้ว /<br>โค้วต้า | วันที่เริ่มต้น | วันที่สิ้นสุด | สถานะ       | ใช้งาน | จัดการ |
| 1         | V7AENP        | เตียงขนาดเล็ก   | 200.00 บาท | เลือกตาม<br>ประเภทเตียง | ไม่มีขั้นด่ำ          | <mark>0</mark> / 50  | ไม่จำกัด       | ไม่จำกัด      | พร้อมใช้งาน | ۲      | Q 🖋 🛍  |
| 2         | HPSS1Z        | เดียงขนาดกลาง   | 350.00 บาท | เลือกตาม<br>ประเภทเตียง | ไม่มีขั้นด่ำ          | <mark>0</mark> / 50  | ไม่จำกัด       | ไม่จำกัด      | พร้อมใช้งาน | ۲      | Q 🖋 🛍  |

- 1. ลำดับโปรโมชั่น : แสดงลำดับที่อ้างอิงในโปรโมชั่นตามเงื่อนไขที่ใช้ค้นหา
- 2. รหัสโปรโมชั่น : แสดงรหัสโปรโมชั่นแต่ละรายการ
- 3. ชื่อโปรโมชั่น : แสดงชื่อโปรโมชั่นแต่ละรายการ
- 4. ส่วนลด : แสดงจำนวนส่วนลดโปรโมชั่นแต่ละรายการ
- 5. ประเภทโปรโมชั่น : แสดงประเภทโปรโมชั่นแต่ละรายการ
- เงื่อนไขโปรโมชั่น : แสดงเงื่อนไขโปรโมชั่นแต่ละรายการ
- 7. ใช้แล้ว / โค้วต้า : แสดงจำนวนการใช้โปรโมชั่น/การจำกัดโปรโมชั่นแต่ละรายการ
- 8. วันที่เริ่มต้น : แสดงวันที่เริ่มต้นโปรโมชั่นแต่ละรายการ
- 9. วันที่สิ้นสุด : แสดงวันที่สิ้นสุดโปรโมชั่นแต่ละรายการ
- 10. สถานะ : แสดงสถานะโปรโมชั่นแต่ละรายการ
- 11. ใช้งาน : สามารถเปิด/ปิดการใช้งานโปรโมชั่นแต่ละรายการ
- 12. จัดการ : เครื่องมือจัดการโปรโมชั่น มีดังนี้
  - "Q" ประวัติรายละเอียดต่างๆ ที่เกิดขึ้นในรายการโปรโมชั่น
  - " 🖋 " การแก้ไขโปรโมชั่น
  - "💼" การลบโปรโมชั่น

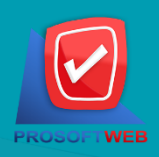

#### ProsoftWeb Co.,Ltd.

287 Moo.5 Sansai Noi, Sansai, Chiangmai 50210 Tel: 0-2402-6136, 088-258-3434 Email: contact@sogoodweb.com

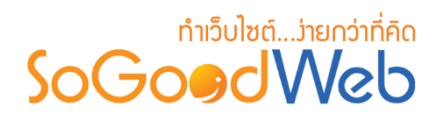

# ตั้งค่าการชำระเงิน

การตั้งค่าการชำระเงิน จะเป็นการกำหนดข้อมูลเกี่ยวกับช่องทางการชำระเงิน ซึ่งจะใช้แสดงในหน้า แจ้งชำระเงิน แบ่งออกเป็น 6 หัวข้อ ดังรูป

| สำจัดการระบบ > จองห้องพัก > ตั้งค่าการชำระเงิน |                                      |           |  |               |              |      |               |      |          |                   |  |
|------------------------------------------------|--------------------------------------|-----------|--|---------------|--------------|------|---------------|------|----------|-------------------|--|
| 1 2 3<br>+ - @ Ø<br>เพิ่ม ลบ แสดง ไม่แสดง 5    |                                      |           |  |               |              |      |               |      |          | 4<br>โม<br>ถังบยะ |  |
| ระบุคำค้น                                      | ธนาคารทั้งหมด                        |           |  | • สถานะ       | ทั้งหมด 🔹 🔍  | ค้นห | ٦             |      |          |                   |  |
|                                                |                                      |           |  |               |              |      | 6             |      | แสดงรายก | ns 10 •           |  |
| ลำดับ 💾 🔺                                      | ชื่อธนาคาร 🔺                         | ชื่อสาขา  |  | ประเภทบัญชี 🔺 | ชื่อบัญชื    |      | เลขที่บัญชี   |      | สถานะ    | จัดการ            |  |
|                                                | ธนาคารเพื่อการเกษตรและสหกรณ์การเกษตร | เชียงใหม่ |  | ออมทรัพพ์     | นายทวี สุขใจ |      | 665-356-38598 |      | ۲        | Q 🖋 🛍             |  |
| « 1 » (Display 1 - 1                           | of 1 Items)                          |           |  |               |              |      | ٦             | ปหน้ | n : 1    | ตกลง              |  |

- 1. การเพิ่มช่องทางการชำระเงิน
- 2. การลบช่องทางการชำระเงิน
- 3. การแสดง/ไม่แสดงช่องทางการชำระเงิน
- 4. ถังขยะช่องทางการชำระเงิน
- 5. การค้นหาการชำระเงิน
- 6. ตารางรายการชำระเงิน

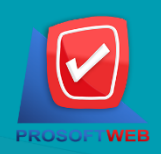

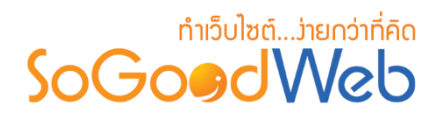

1. การเพิ่มซ่องทางการชำระเงิน

#### 🏛 เพิ่มบัญชีธนาคาร

| ชื่อธนาคาร :  | เลือกธนาคาร                               | - 1 |
|---------------|-------------------------------------------|-----|
| ชื่อสาขา :    |                                           | 2   |
| ประเภทบัญชี : |                                           | 3   |
| ชื่อมัญชี :   |                                           | 4   |
| เลขที่บัญชี : |                                           | 5   |
| ລຳດັบ :       | 2                                         | 6   |
| การแสดง :     | <ul> <li>แสดง</li> <li>ไม่แสดง</li> </ul> |     |
|               |                                           |     |
| หมายเหตุ      |                                           |     |

- เครื่องหมาย " " หมายถึง ผู้ใช้จำเป็นต้องกรอกข้อมูลให้ถูกต้อง
- 1. ชื่อธนาคาร : เลือกธนาคารที่ต้องการจากตัวเลือกที่กำหนดให้
- 2. ชื่อสาขา : แสดงชื่อสาขาธนาคารนั้นๆ
- 3. ประเภทบัญชี : แสดงประเภทบัญชี
- ชื่อบัญชี : แสดงชื่อบัญชี
- เลขที่บัญชี : แสดงเลขที่บัญชี
- 6. ลำดับ : ลำดับการแสดงช่องทางการชำระเงิน
- 7. การแสดง : กำหนดให้แสดง/ไม่แสดงช่องทางการชำระเงินที่เพิ่มเข้าไป

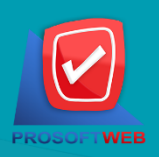

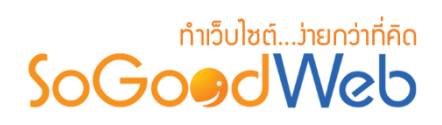

- 2. การลบซ่องทางการซำระเงิน
  - 2.1 การลบช่องทางการชำระเงินทีละรายการ : คลิกปุ่ม " 🖻 " ตรงรายการช่องทางการชำระเงินที่ ต้องการลบ
  - 2.2 การลบช่องทางการชำระเงินที่ละหลายรายการ : เลือกรายการช่องทางการชำระเงินที่ต้องการ ลบ โดยคลิกที่กล่อง Checkbox ด้านซ้ายสุด จากนั้นคลิกปุ่ม "ลบ" ดังรูป

| สังจัดการระบบ > จองห้องพัก > ตั้งค่าการชำระเงิน |                                          |            |                             |                  |                |            |                   |  |  |  |  |  |  |
|-------------------------------------------------|------------------------------------------|------------|-----------------------------|------------------|----------------|------------|-------------------|--|--|--|--|--|--|
| 🕂 —<br>เพิ่ม ดบ                                 | <b>Ф</b><br>иявоу <mark>Тліияво</mark> у |            |                             |                  |                |            | 0<br>โป<br>ถังขยะ |  |  |  |  |  |  |
| ระบุคำคัน 2.2                                   | ธนาคารทั้งหมด                            |            | <ul> <li>สถานะท่</li> </ul> | รั้งหมด ▼ Q คับห | 1              | แสดงรายการ | <b>2.1</b>        |  |  |  |  |  |  |
| ลำดับ 🖺 🔺                                       | ชื่อธนาดาร 🔺                             | ชื่อสาขา 🔺 | ประเภทบัญชี 🔺               | ชื่อบัญชื่ 🔺     | เลขที่บัญชื่ 🔺 | สถานะ      | จัดการ            |  |  |  |  |  |  |
|                                                 | 🔹 ธนาดารเพื่อการเกษตรและสหกรณ์การเกษตร   | เชียงใหม่  | ออมทรัพพ์                   | นายทวีสุขใจ      | 665-356-38598  | <u>ه</u> ۵ | 2 🥒 🛍             |  |  |  |  |  |  |
| « 1 » (Display                                  | 1 - 1 of 1 Items)                        |            |                             |                  | ไปหน้          | n : 1      | ตกลง              |  |  |  |  |  |  |

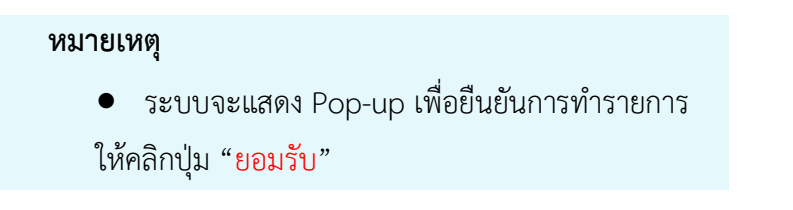

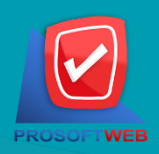

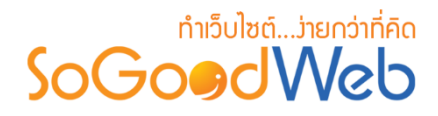

3. การแสดง/ไม่แสดงซ่องทางการชำระเงิน

#### หมายเหตุ

- สัญลักษณ์ "
   " คือ แสดงการใช้งาน
- สัญลักษณ์ "梦" คือ ไม่แสดงการใช้งาน
- 3.1 การแสดง/ไม่แสดงช่องทางการชำระเงินทีละรายการ : คลิกที่ "**O**" หรือ "**V**" ตรงรายการ ช่องทางการชำระเงินที่ต้องการแสดง/ไม่แสดง
- **3.2 การแสดง/ไม่แสดงซ่องทางการชำระเงินทีละหลายรายการ** : เลือกช่องทางการชำระเงินที่ ต้องการแสดง/ไม่แสดงโดยคลิกที่กล่อง Checkbox ด้านซ้ายสุด จากนั้นคลิกปุ่ม "แสดง" หรือ "ไม่แสดง" ดังรูป

| 希 จัดการระบบ > จองห้องพัก | > ตั้งค่าการชำระเงิน                    |            |                             |                  |                |                        | 0 วิธีใช้          |
|---------------------------|-----------------------------------------|------------|-----------------------------|------------------|----------------|------------------------|--------------------|
| + —<br>เพิ่ม ลบ เ         | (5) (5) (5) (5) (5) (5) (5) (5) (5) (5) |            |                             |                  |                |                        | 0<br>โป๊<br>ถังขยะ |
| ระบุคำค้น                 | <b>5</b><br>3.1<br>3.1                  |            | <ul> <li>สถานะท่</li> </ul> | 1ั้งหมด ▼ Q คันห | 1              | <b>3.2</b><br>แสดงรายศ | 115 10 <b>v</b>    |
| ลำดับ 🖺 🔺                 | ชื่อธนาดาร 🔺                            | ชื่อสาขา 🔺 | ประเภทบัญชี 🔺               | ชื่อบัญชื่ 🔺     | เลขที่บัญชื่ 🔺 | สถานะ                  | จัดการ             |
|                           | ธนาคารเพื่อการเกษตรและสหกรณ์การเกษตร    | เชียงใหม่  | ออมทรัพพ์                   | นายทวี สุขใจ     | 665-356-38598  | ۲                      | Q 🖋 🛍              |
| « 1 » (Display 1 - 1      | of 1 Items)                             |            |                             |                  | ไปห            | น้า : 1                | ตกลง               |

#### หมายเหตุ

- ระบบจะแสดง Pop-up เพื่อยืนยันการทำรายการ
  - ให้คลิกปุ่ม "<mark>ยอมรับ</mark>"

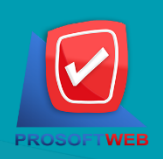

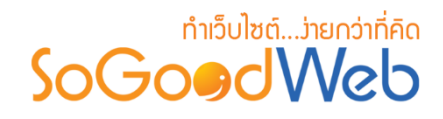

# 4. ถังขยะช่องทางการชำระเงิน

| สังการระบบ<br>1       | ม > จองห้องพัก > ตั้งคำการชำระเงิน ><br>2<br>โตโ | Tras | h         |               |             |     |               |            |            | @ วิธีใช้ |
|-----------------------|--------------------------------------------------|------|-----------|---------------|-------------|-----|---------------|------------|------------|-----------|
| เรียกคืน<br>ระบุคำค้น | <u>ธ</u><br>ธนาคารทั้งหมด                        |      |           | 4             | • Q คั      | ראג |               |            |            | ย้อนกลับ  |
|                       |                                                  |      |           |               |             |     | 5             |            | แสดงรายค   | nns 10 🔻  |
|                       | ชื่อธนาดาร                                       |      | ชื่อสาขา  | ประเภทบัญชี 🔺 | ชื่อบัญชื   |     | เลขที่บัญชี 🔺 | วันที่ลบ 🔺 | ลบโดย      | จัดการ    |
|                       | ธนาคารเพื่อการเกษตรและสหกรณ์การเกษตร             |      | เชียงใหม่ | ออมทรัพพ์     | นายทวีสุขใจ |     | 665-356-38598 | 2562-02-28 | lfclek1235 | Q 🕽 🖻     |
| « 1 »                 | (Display 1 - 1 of 1 Items)                       |      |           |               |             |     |               |            | ไปหน้า : 1 | ดกลง      |

- 1. ปุ่มเรียกคืน : เพื่อกู้คืนธนาคารที่เลือกกลับไปยังหน้าตั้งค่าการชำระเงิน
- 2. ปุ่มลบ : ลบธนาคารที่เลือกออกจากระบบ
- 3. ย้อนกลับ : ย้อนกลับไปหน้าก่อนหน้า คือหน้าตั้งค่าการชำระเงิน
- การค้นหารายการชำระเงิน (ในถังขยะ) : สามารถค้นหาธนาคารโดย กรอกข้อมูลที่ใช้การค้นหา ต่อไปนี้ จากนั้นกดปุ่ม
  - 1. ระบุธนาคาร : ค้นหารายชื่อธนาคารในถังขยะตามคำที่กำหนด
  - ธนาคาร : เลือกธนาคารที่ต้องการค้นหาบัญชี
- 5. ตารางถังขยะช่องทางการชำระเงิน :
  - ชื่อธนาคาร : แสดงชื่อธนาคาร
  - ชื่อสาขา : แสดงชื่อชื่อสาขา
  - ชื่อบัญชี : แสดงชื่อบัญชี
  - วันที่ลบ : แสดงวันที่บัญชีถูกลบ

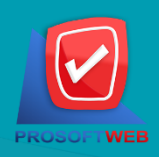

# ทำเว็บไซต์...ว่ายกว่าที่คิด

### 5. การค้นหาการชำระเงิน

| 1         | 2             | 3                                                 |
|-----------|---------------|---------------------------------------------------|
| ระบุคำคัน | ธนาคารทั้งหมด | <ul> <li>สถานะทั้งหมด</li> <li>Q ค้บหา</li> </ul> |

- ระบุคำค้น : กรอกชื่อสาขา
- 2. ธนาคารทั้งหมด : เลือกรายชื่อธนาคารที่ต้องการ
- 3. สถานะ : สถานการณ์แสดงหรือไม่แสดง

#### 6. ตาธางธายกาธชำธะเงิน

| 1         | 2                                      | 3          | 4              | 5           | 6             | 7     | 8      |
|-----------|----------------------------------------|------------|----------------|-------------|---------------|-------|--------|
| ลำดับ 🖺 🔺 | ชื่อธนาดาร 🔺                           | ชื่อสาขา 🔺 | ประเภทบัญชื่ 🔺 | ชื่อบัญชี 🔺 | เลขที่บัญชี 🔺 | สถานะ | จัดการ |
| 1         | 😫 ธนาดารเพื่อการเกษตรและสหกรณ์การเกษตร | เชียงใหม่  | ออมทรัพพ์      | นายทวีสุขใจ | 665-356-38598 | ۲     | Q 🖋 🛍  |

- 1. ลำดับ : ลำดับรายการการชำระเงิน
- ชื่อธนาคาร : แสดงชื่อธนาคาร
- 3. ชื่อสาขา : แสดงชื่อสาขาแต่ละรายการ
- 4. ประเภทบัญชี : แสดงประเภทบัญชีแต่ละรายการ
- 5. ชื่อบัญชี : แสดงชื่อบัญชีแต่ละรายการ
- เลขที่บัญชี : แสดงเลขที่บัญ เพื่อตรวจสอบความถูกต้อง
- 7. สถานะ : แสดงสถานะช่องทางการชำระเงินแต่ละรายการ
- 8. จัดการ : เครื่องมือจัดการช่องทางการชำระเงิน มีดังนี้
  - "Q" ประวัติรายละเอียดต่างๆ ที่เกิดขึ้นในช่องทางการชำระเงิน
  - " 🖋 " การแก้ไขช่องทางการชำระเงิน
  - "혠" การลบช่องทางการชำระเงิน

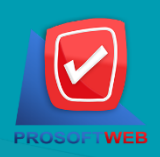

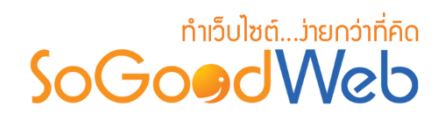

# จัดการการจองห้องพัก

ผู้ดูแลระบบ สามารถจัดการรายการจองห้องพักในระบบ โดยจะแสดงรายการจองห้องพักเรียงตาม วันที่มีการจอง สามารถกดเข้าไปดูรายละเอียดเพื่อตรวจสอบรายการและสถานะ รวมทั้งส่งการตอบรับระหว่าง ผู้จองห้องพักได้ แบ่งออกเป็น 4 หัวข้อ ดังรูป

| <b>ส</b> ิ จัดการ   | รระบบ > <u>จองห้องพัก</u> > จัดการก | ารจองห้องพัก |     |                   |              |                        |                         |             | <b>0</b> วิธีใช้ 🛛 💆 |
|---------------------|-------------------------------------|--------------|-----|-------------------|--------------|------------------------|-------------------------|-------------|----------------------|
| ระบุคำ<br>วันที่จอง | คัน สถา<br>ง : โท้งหมด •            | นร์ 🔻        | ถึง |                   | Q คับหา      | 3                      |                         |             | 1                    |
|                     | 2                                   |              |     |                   |              |                        | 4                       | แสดงรายก    | ns 10 🔻              |
|                     | หมายเจขการจอง                       | ชื่อ         |     | ยอดรวม            | สถานะ        | ต้องการใบ<br>กำกับภาษี | วันที่เข้าพัก           | วันที่จอง 🔺 | เครื่องม่อ           |
|                     | BOOKING20190301-001                 | วรพล แสนดี   |     | 2,500.00 <b>B</b> | รอการตรวจสอบ |                        | 2562-03-01 - 2562-03-02 | 2562-03-01  | Q 🛍                  |
| « 1                 | » (Display 1 - 1 of 1 Items         | )            |     |                   |              |                        | ı                       | ปหน้า : 1   | ตกลง                 |

- 1. การลบรายการจองห้องพัก
- 2. รายละเอียดการจองห้องพัก
- 3. การค้นหารายการจองห้องพัก
- 4. ตารางรายการจองห้องพัก

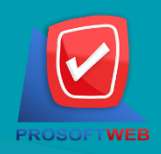

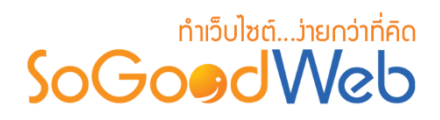

# 1. การลบรายการจองห้องพัก

1.1 การลบรายการจองห้องพักทีละรายการ : คลิกที่ " 🖻 " ตรงรายการจองห้องพักที่ต้องการลบ

| 🗥 จัด  | การระบบ > <u>จองห้องพัก</u> > จัดการก | ารจองห้องพัก |     |                   |              |                        |                         |             | <b>0</b> วิธีใช้ 📒 |
|--------|---------------------------------------|--------------|-----|-------------------|--------------|------------------------|-------------------------|-------------|--------------------|
| ระบุ   | คำค้น สถา                             | นะ 🔹         |     |                   |              |                        |                         |             |                    |
| วันที่ | ลอง : ทั้งหมด 🔻                       |              | ถึง |                   | Q ค้นหา      |                        |                         |             | 111                |
|        |                                       |              |     |                   |              |                        |                         | แสดงรายก    | ns 10 🔻            |
|        | หมายเฉขการจอง                         | ชื่อ         |     | ยอดรวม            | สถานะ        | ต้องการใบ<br>กำกับภาพี | วันที่เข้าพัก           | วันที่จอง 🔺 | เครื่องมือ         |
|        | BOOKING20190301-001                   | วรพล แสนดี   |     | 2,500.00 <b>B</b> | รอการตรวจสอบ |                        | 2562-03-01 - 2562-03-02 | 2562-03-01  | Q 🗎                |
| «      | 1 » (Display 1 - 1 of 1 Items         | )            |     |                   |              |                        | v                       | ปหน้า : 1   | ตกลง               |
|        |                                       |              |     |                   |              |                        |                         |             |                    |
|        | หม                                    | ายเหตุ       |     |                   |              |                        |                         |             |                    |

 ระบบจะแสดง Pop-up เพื่อยืนยันการทำรายการ ให้คลิกปุ่ม "ยอมรับ"

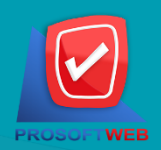

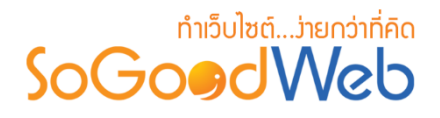

## 2. ธายละเอียดกาธจองห้องพัก

แสดงรายละเอียดข้อมูลการจองห้องพัก ผู้ดูแลระบบสามารถจัดการสถานะอนุมัติการจองห้องพัก ได้ โดยในหน้านี้จะประกอบไปด้วยปุ่มจัดการ 4ปุ่ม ได้แก่

| ชื่อ               | วรพล แสนดี                               |             |          |            | หมายเลขการจอง      | BOOKING20190301 |
|--------------------|------------------------------------------|-------------|----------|------------|--------------------|-----------------|
| หมายเลขโทรศัพท์    | 0623569758                               |             |          |            | วันที่จอง          | 2562-03-01      |
| อีเมล              | vorapon@gmail.com                        |             |          |            | สถานะ              | รอการตรวจสอบ    |
| ที่อยู่            | 999 หมู่9 ต.เมือง อ.เมือง จ.เชียงใหม่ 50 | 200         |          |            | ข้อมูลการชำระเงิน  | รอช่าระเงิน     |
| จำนวนวันที่เข้าพัก | 1 คืน                                    |             |          |            | ต้องการใบกำกับภาษี | ไม่ต้องการ      |
| วันที่เข้าพัก      | 2562-03-01 - 2562-03-02                  |             |          |            |                    |                 |
| สำดับ              | รายกา                                    | รจองห้องพัก | ราคา (B) | จำนวน ห้อง | จำนวน คืน          | 573             |
| 1.                 | ห้องขนาดเล็ก<br>No                       |             | 2,500.00 | 1          | 1                  | 2,50            |
|                    |                                          |             |          |            | ราคารวม (B)        | 2,50            |
|                    |                                          |             |          |            | ت بيله             |                 |

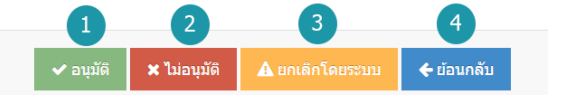

- 1. อนุมัติ : อนุมัติการจองห้องพัก
- 2. ไม่อนุมัติ : ไม่อนุมัติการจองห้องพัก
- 3. **ยกเลิกโดยระบบ** : ยกเลิกการจองห้องพักโดยระบบ
- 4. ย้อนกลับ : ย้อนกลับไปหน้าจัดการการจองห้องพัก

#### หมายเหตุ

- ระบบจะแสดง Pop-up เพื่อยืนยันการทำรายการ
  - ให้คลิกปุ่ม "<mark>ยอมรับ</mark>"

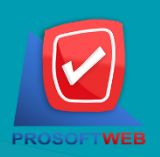

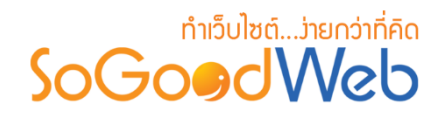

### 3. การค้นหารายการจองห้องพัก

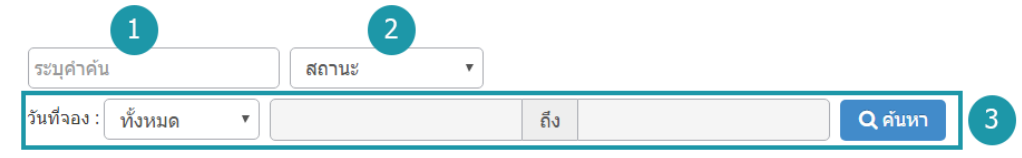

- 1. ระบุคำค้น : ค้นหารายการจากเลขการจองหรือชื่อผู้จองห้องพัก
- สถานะการจอง : ระบุสถานะการจองที่ต้องการค้นหา ซึ่งมีทั้งหมด 6 สถานะ ได้แก่ ทุกสถานะ รอการตรวจสอบ อนุมัติ ไม่อนุมัติ ยกเลิกโดยสมาชิก ยกเลิกโดยระบบ
- วันที่จอง : สามารถระบุช่วงวันที่จองห้องพักได้ โดยอาจเลือกช่วงเวลาอัตโนมัติจาก Dropdown List หรือกดที่ปฏิทิน เพื่อเลือกวันที่ที่ต้องการค้นหา

#### 4. ตารางรายการจองห้องพัก

| 1                   | 2          | 3         | 4            | 5                      | 6                       | 7           | 8          |
|---------------------|------------|-----------|--------------|------------------------|-------------------------|-------------|------------|
| หมายเลขการจอง       | ชื่อ 🔺     | ยอดรวม    | สถานะ        | ต้องการใบ<br>กำกับภาษี | วันที่เข้าพัก           | วันที่จอง 🔺 | เครื่องมือ |
| BOOKING20190301-001 | วรพล แสนดี | 2,500.00B | รอการตรวจสอบ |                        | 2562-03-01 - 2562-03-02 | 2562-03-01  | Q 🛍        |

- หมายเลขการจอง : แสดงเลขที่อ้างอิงการจองห้องพักแต่ละรายการ สามารถกดเข้าไปดู รายละเอียดการจองได้
- ชื่อผู้จอง : แสดงชื่อผู้จองแต่ละรายการ สามารถกดปุ่ม เพื่อเรียงลำดับการแสดงรายการตามชื่อผู้ จองได้
- 3. ยอดรวม : ยอดเงินที่ต้องชำระของแต่ละรายการจองห้องพัก
- 4. สถานะการจอง : แสดงสถานะปัจจุบันของรายการจองห้องพักแต่ละรายการ
- 5. ต้องการใบกำกับภาษี: แสดงรูปแบบความต้องการใบกำกับภาษีแต่ละรายการจองห้องพัก
- 6. วันที่เข้าพัก : แสดงวันที่เข้าพักในแต่ละรายการ
- วันที่จอง : แสดงวันที่จอง สามารถกดปุ่มลูกศรขึ้น ลง เพื่อเรียงลำดับการแสดงรายการตาม วันที่จองได้
- 8. เครื่องมือ : ใช้สำหรับตรวจสอบและลบรายการการจองห้องพักในตารางจัดการจองห้องพัก
  - " 🔍 " ประวัติรายละเอียดรายการจองห้องพัก
  - " 혠 " การลบรายการจองห้องพัก

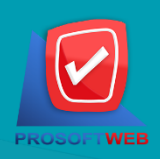

#### ProsoftWeb Co.,Ltd.

287 Moo.5 Sansai Noi, Sansai, Chiangmai 50210 Tel: 0-2402-6136, 088-258-3434 Email: contact@sogoodweb.com

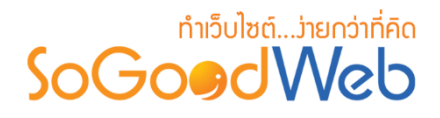

# ตั้งค่าการจองห้องพัก

เป็นการตั้งค่าซึ่งเกี่ยวกับค่าที่ใช้งานและแสดงผลในระบบ เช่นการเปิด-ปิดการจองห้องพัก รูปแบบ การแสดงผลประเภทห้องพัก โดยข้อมูลสำหรับตั้งค่า แบ่งออกเป็น 3 ส่วน

# 1. การตั้งค่าการจองห้องพัก

| <mark>*</mark> จัดการระบบ⇒ จองห้องพัก⇒ ตั้งค่าการจองห้องพั | n                                                   |       |  |  |  |
|------------------------------------------------------------|-----------------------------------------------------|-------|--|--|--|
| 🏟 ตั้งค่าการจองห้องพัก                                     |                                                     |       |  |  |  |
| จองห้องพัก                                                 | 💿 เปิดการจองห้องพัก 📄 ปิดการจองห้องพัก 🚺            |       |  |  |  |
| ภาษี                                                       | 🔵 ไม่คิดภาษี 💿 ราคาห้องรวมภาษี 💿 ราคาห้องไม่รวมภาษี |       |  |  |  |
| อัตราภาษี                                                  | 6.00                                                | %     |  |  |  |
| เซอร์วิสชาร์จ                                              | 🔵 ไม่ดิดด่าเซอร์วิสชาร์จ 🛛 💿 ดิดค่าเซอร์วิสชาร์จ    |       |  |  |  |
| อ้ัตราค่าเซอร์วิสชาร์จ                                     | 5.00                                                | %     |  |  |  |
| จองได้สูงสุด                                               | 1                                                   | คืน 4 |  |  |  |

- 1. จองห้องพัก : สามารถเลือก เปิด/ปิด การใช้งานจองห้องพัก
- 2. ภาษี : สามารถเลือกรูปแบบการคิดภาษีห้องพักได้ ประกอบด้วย 3 ทางเลือกได้แก่
  - **ราคาห้องรวมภาษี** : กรอกจำนวนอัตราภาษีที่รวมห้องพัก
  - **ราคาห้องไม่รวมภาษี**: กรอกจำนวนอัตราภาษีที่ไม่รวมห้องพัก
  - ไม่คิดภาษี
- 3. เซอร์วิสชาร์จ : ใช้ระบุประเภทส่วนลด หรือไม่มีส่วนลด ประกอบด้วย
  - **คิดค่าเซอร์วิสชาร์จ**: กรอกจำนวนอัตราค่าเซอร์วิสชาร์จห้องพัก
  - ไม่คิดค่าเซอร์วิสชาร์จ
- 4. จองได้สูงสุด : กรอกจำนวนการจำกัดการจองสูงสุดของประเภทห้องพักนั้นๆ

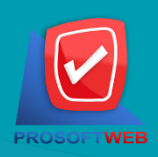

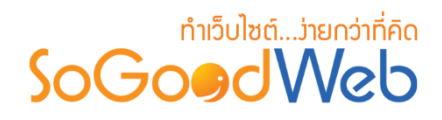

# 2. กาธตั้งค่าช่วงเวลาซีซั่น

#### 🜣 ตั้้งค่าช่วงเวลาซีซั่น

| ราคาช่วงโลว์ชีชั่น |          |   |
|--------------------|----------|---|
| วันเริ่มต้น :      | <b>#</b> |   |
| วันสิ้นสุด :       | Ê        |   |
| ราคาช่วงไฮขีชั่น   |          |   |
| วันเริ่มต้น :      | Ê        | 0 |
| วันสิ้นสุด :       |          |   |
| ราคาช่วงพืคชีชั่น  |          |   |
| วันเริ่มต้น :      |          | 3 |
| วันสิ้นสุด :       | Ê        |   |

- 1. ราคาช่วงโลว์ซีซั่น : ระบุวันที่เริ่มต้นถึงวันที่สิ้นสุดราคาช่วงโลว์ซีซั่น
- ราคาช่วงไฮซีซั่น : ระบุวันที่เริ่มต้นถึงวันที่สิ้นสุดราคาช่วงไฮซีซั่น
- 3. ราคาช่วงพีคซีซั่น : ระบุวันที่เริ่มต้นถึงวันที่สิ้นสุดราคาช่วงพีคซีซั่น

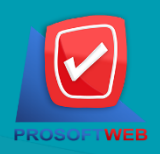

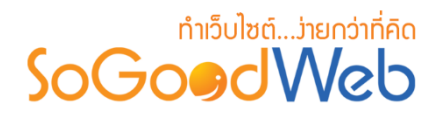

# 3. การตั้งค่าการแสดงผลประเภทห้องพัก

#### 🗱 ตั้งค่าการแสดงผลประเภทห้องพัก

| เรียงโดย :              | เรียงตามตัวอักษร น้อยไปม                                                                                                    | าก                                                                                                    | •                                                                                                    |
|-------------------------|----------------------------------------------------------------------------------------------------|----------------------------------------------------------------------------------------------------|----------------------------------------------------------------------------------------------------|
| รูปแบบการแสดงรายการ :   |                                                                                                    |                                                                                                    | 2                                                                                                    |
| การแสดงผลรูปภาพรายการ : | แนวนอน 16:9                                                                                                    |                                                                                                    | •                                                                                                    |
| จำนวนรายการที่แสดง :    | 6                                                                                                    | 4                                                                                                    |                                                                                                    |
| ตัวอย่าง :              |                                                                                                    |                                                                                                    |                                                                                                    |
|                         | 330 x 200 px<br>SoGo@dWeb<br>Picture                                                                                                    |                                                                                                    |                                                                                                    |
|                         | Toppic Content<br>Post By : Chatgawee   Date : 05-04-2556<br>SoGoodWeb, All of cur website design projects<br>include a content manag system to easily update<br>your website on syour own. cur web designers can | Toppic Content<br>Post By : Chatpawe   Date : 05-04-2556<br>SoGoodWeb, All of our website design projects<br>include a content manag system to easily update<br>your website on your own. Our web designers can | Toppic Content<br>Post By : Chatpawee   Date : 05-04-2556<br>SoGoodWeb, All of our website design projects<br>include a content manag system to easily update<br>your website on your own, our web designees can |
|                         | ADD FAVORITE                                                                                                    | ADD FAVORITE                                                                                                    | ADD FAVORITE                                                                                                    |

- 1. เรียงโดย : สามารถกำหนดได้ว่าจะแสดงรายการประเภทห้องพักโดยเรียงตามอะไร
- รูปแบบการแสดงรายการ : สามารถกำหนดได้ว่าจะแสดงรายการในรูปแบบไหน โดยจะแสดง ตัวอย่างจริงตามรูปแบบที่ผู้ดูแลระบบเลือกก่อนบันทึก
- 3. การแสดงผลรูปภาพรายการ : สามารถเลือกอัตราส่วนของขนาดภาพ เป็น สี่เหลี่ยมจัตุรัส แนวนอน หรือ แนวตั้ง
- **4.** จำนวนรายการที่แสดง : กำหนดจำนวนรายการห้องพักที่แสดง ซึ่งใช้กับหน้ารายการห้องพัก โดยกำหนดว่าต้องการให้แสดงหน้าละกี่รายการ

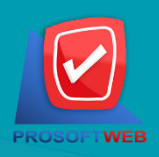